## Comment se connecter à APSchool ?

(Conseil : Utiliser Chrome ou Edge comme navigateur)

*Pour info : Chaque enfant dispose de son compte utilisateur sur la plateforme APSCHOOL. Il n'est donc pas possible pour le Responsable/parent...de voir l'ensemble de la fratrie sur la même plateforme.* 

L'adresse renseignée auprès de l'établissement reçoit un mail pour « réinitialiser » le mot de passe.

🗌 🕁 🖸 APSchool

Réinitialisation du mot de passe Apschool - Madame, Monsieur Nous nous permettons via cette

Cliquez sur le lien fourni dans le mail :

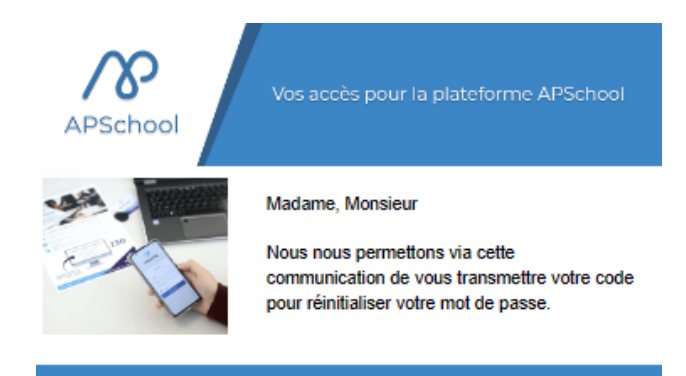

Identifiant: **cam.spo** Lien de réinitialisation\* : ://plateforme.apschool.be/authenticatio

Qgg6i181iLHmHeNoUGWc

Si le lien de réinitialisation\* ne fonctionne pas merci de procéder aux démarches suivantes:

- 1. Vous rendre sur le site
- 2. Cliquer sur "Problème de connexion ?"
- 3. Cliquer sur "J'ai reçu le code de réinitialisation"
- 4. Indiquer le code de réinitialisation\* suivant:
- Qgg6i181iLHmHeNoUGWc
- 5. Entrer votre nouveau mot de passe
- 6. Accéder à la plateforme !

\*Le lien et le code de réinitialisation expirent après 48h, après ce délai veuillez réitérer votre demande de réinitialisation.

Nous vous prions de recevoir, Madame, Monsieur, nos salutations distinguées.

La direction.

Indiquez un nouveau mot de passe. Répétez le une seconde fois. Cliquez sur « Réinitialiser le mot de passe »

| Réinitialisation du mot de passe                                                                                      |
|----------------------------------------------------------------------------------------------------|
| Veuillez rentrer votre code de réinitialisation et le mot de<br>passe que vous souhaiteriez attribuer à votre compte. |
| Code de réinitialisation                                                                                              |
| Qgg6i181iLHmHeNoUGWc                                                                                                  |
| Nouveau mot de passe                                                                                                  |
| Répéter le nouveau mot de passe                                                                                       |
| Réinitialiser le mot de passe                                                                                         |
| Je n'ai pas de code de réinitialisation                                                                               |
|                                                                                                    |
| Opération réussie !                                                                                                   |
| Vous pouvez maintenant vous connecter avec vos<br>nouveaux identifiants.                                              |
| ОК                                                                                                    |

Cliquez sur « OK ».

Vous êtes renvoyé sur l'écran de connexion.

|          | <u></u> \&          |         |
|----------|---------------------|---------|
| Se co    | nnecter             | 11-     |
| Identifi | ant                 |         |
| ደ        | cam.spo             |         |
| Mot de   | passe               |         |
| o^*      | •••••               |         |
|          | Connexion           |         |
|          | Problème de connexi | ion ?   |
|          | Connexion avec Mi   | crosoft |
|          | Connexion avec G    | Google  |

Indiquez votre identifiant (celui mis dans le mail reçu) et le nouveau mot de passe que vous avez indiqué précédemment.

Cliquez sur « Connexion ».

Vous arrivez sur un premier onglet (Bienvenue), à lire et cliquez ensuite sur « Suivant ».

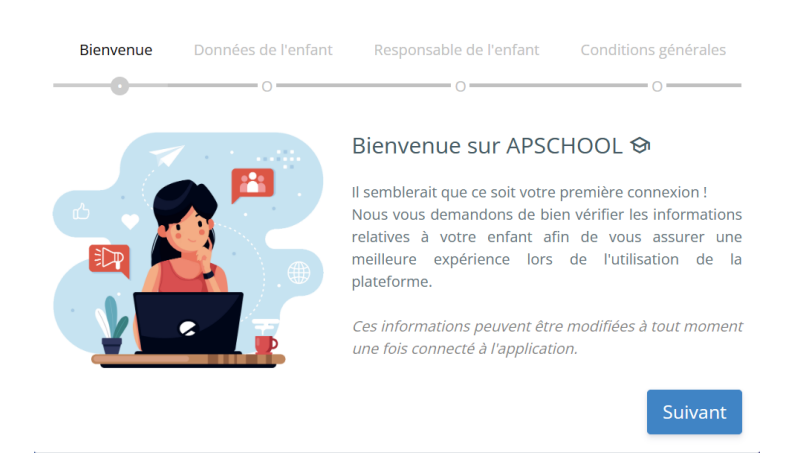

<u>Sur l'onglet « Données de l'enfant »</u>, vérifiez (sans pouvoir modifier) les différents champs et cliquez sur « Suivant ».

| Bienvenue         | Données de l'enfant | Responsable de l'enfant | Conditions générales |
|-------------------|---------------------|-------------------------|----------------------|
| <b>(</b>          | 0                   | 0                       | 0                    |
| Nom               |                     | Prénom                  |                      |
| Spors             |                     | Camille                 |                      |
| Adresse           |                     | Code postal             | Pays                 |
|                   |                     |                         |                      |
| Localité          |                     |                         |                      |
|                   |                     |                         |                      |
| Nationalité       |                     | Sexe                    |                      |
|                   |                     | Femme                   | ~                    |
| Date de naissance |                     |                         |                      |
| 01-01-0001        |                     |                         |                      |
| Retour            |                     |                         | Suivant              |

Sur l'onglet « Responsable de l'enfant », vérifiez (sans pouvoir modifier) les données.

Vous y choisissez à nouveau un nouveau mot de passe d'accès à la plateforme.

➡ C'est ce mot de passe que vous utiliserez désormais pour vous connecter.

<u>ATTENTION</u> : Ce mot de passe doit avoir au minimum 8 caractères, au minimum 1 majuscule et au minimum 1 minuscule.

| Bienvenue            | Données de l'enfant | Responsable de l'enfant | Conditions générales |
|----------------------|---------------------|-------------------------|----------------------|
| <b>⁄</b>             | <b></b>             | 0                       | 0                    |
| Nom                  |                     | Prénom                  |                      |
| Spors                |                     | Sophie                  |                      |
| Adresse              |                     | Code postal             | Pays                 |
|                      |                     |                         | Belgique             |
| Localité             |                     |                         |                      |
|                      |                     |                         |                      |
| Email                |                     |                         |                      |
| sophiespors@g        | mail.com            |                         |                      |
| Téléphone            |                     | Mobile                  |                      |
|                      |                     |                         |                      |
| Nouveau mot de passe |                     | Répéter le nouveau me   | ot de passe          |
|                      |                     |                         |                      |
|                      |                     |                         |                      |
| Retour               |                     |                         | Suivant              |

Mot de passe incorrect: les mots de passes ne correspondent pas, 8 caractères requis, au moins une majuscule requise, au moins une miniscule requise.

| Bienvenue         | Données de l'enfant | Responsable de l'enfant | Conditions générales            |  |
|-------------------|---------------------|-------------------------|---------------------------------|--|
| <b></b>           |                     | •                       | 0                               |  |
| Nom               |                     | Prénom                  |                                 |  |
| Spors             |                     | Sophie                  |                                 |  |
| Adresse           |                     | Code postal             | Pays                            |  |
|                   |                     |                         | Belgique                        |  |
| Localité          |                     |                         |                                 |  |
|                   |                     |                         |                                 |  |
| Email             |                     |                         |                                 |  |
| sophiespors@g     | mail.com            |                         |                                 |  |
| Téléphone         |                     | Mobile                  |                                 |  |
|                   |                     |                         |                                 |  |
| Nouveau mot de    | passe               | Répéter le nouveau me   | Répéter le nouveau mot de passe |  |
|                   |                     |                         |                                 |  |
|                   |                     |                         |                                 |  |
| Mot de passe vali | de !                |                         |                                 |  |
| Retour            |                     |                         | Suivant                         |  |

Cliquez sur « Suivant ».

Sur l'onglet « Conditions générales », lire les conditions générales.

- ⇒ Soit vous les acceptez et vous serez connecté à la plateforme,
- $\Rightarrow$  Soit vous les refusez.

| Bienvenue | Données de l'enfant | Responsable de l'enfant | Conditions générales |
|-----------|---------------------|-------------------------|----------------------|
| <b></b>   | <b>Ø</b>            | <b>Ø</b>                | <b>Ø</b>             |
|           |                     |                         |                      |
|           |                     |                         |                      |
|           |                     |                         |                      |
|           |                     |                         |                      |
|           |                     |                         |                      |
|           |                     |                         |                      |
|           |                     |                         |                      |
|           |                     |                         |                      |
|           |                     |                         |                      |
|           |                     |                         |                      |
|           |                     |                         | 4                    |
|           |                     |                         |                      |
|           | J'accep             | te les conditions       |                      |
|           | Refu                | user et quitter         |                      |

Si vous acceptez....

## Bienvenue sur votre page d'accueil.